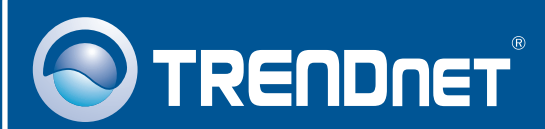

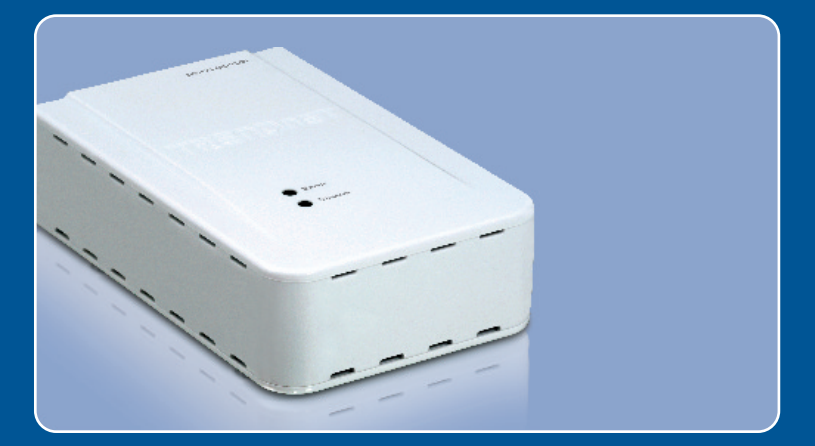

# Lühike paigaldusjuhend

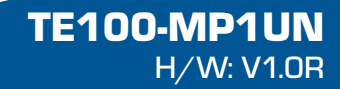

# Sisukord

| Eesti                   | 1  |
|-------------------------|----|
| 1. Enne alustamist      | 1  |
| 2. Kuidas paigaldada    | 2  |
| 3. Printimine           | 7  |
| 4. Faksimine            | 8  |
| 5. Skänner              | 9  |
| <b>T</b> <sup>2</sup> 1 |    |
| I orkeotsing            | 10 |

## 1. Enne alustamist

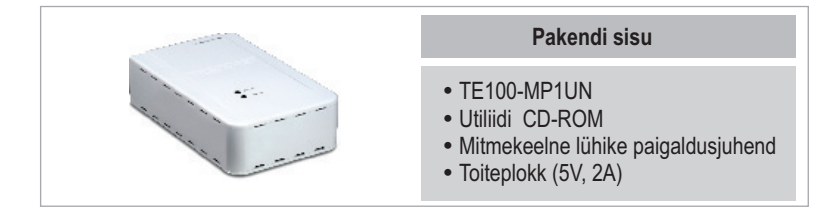

#### Minimaalsed nõuded süsteemile

- · CD-ROM kettaseade
- Keskprotsessor: 300MHz või rohkem / 800MHz (Windows Vista)
- Mälu: 256MB RAM või rohkem / 512MB RAM või rohkem (Window Vista)
- Windows 2000/XP/2003 Server/Vista (32bit)

#### Märkus:

- 1. Ärge tehke alljärgnevat enne, kui Teil seda teha palutakse:
  - 1. Paigaldage utiliit.
  - 2. Ühendage printer printserveriga
  - 3. Ühendage arvuti printserveriga
- 2. Utiliit tuleb paigaldada igasse arvutisse vastavalt multifunktsionaalse printeri kasutamise järjekorrale.

#### Rakendus

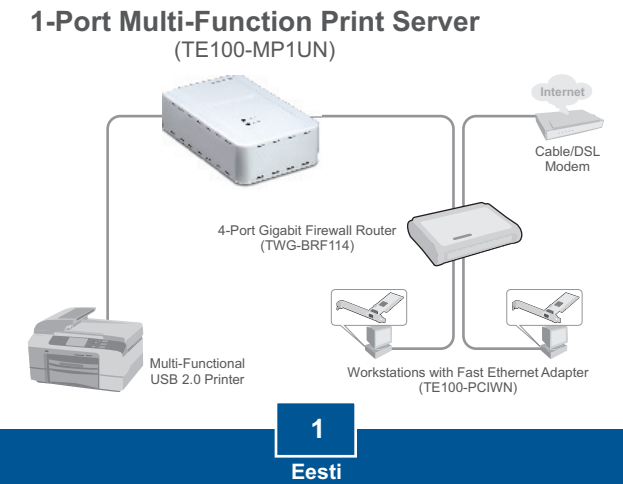

# 2. Kuidas paigaldada

 Paigaldage arvutisse printeri draiverid. Seejärel lülitage printeri toide välja ja ühendage see arvuti tagant lahti.

Märkus: Printeri paigaldamise juhiseid vaadake, palun, oma printeri kasutusjuhendist.

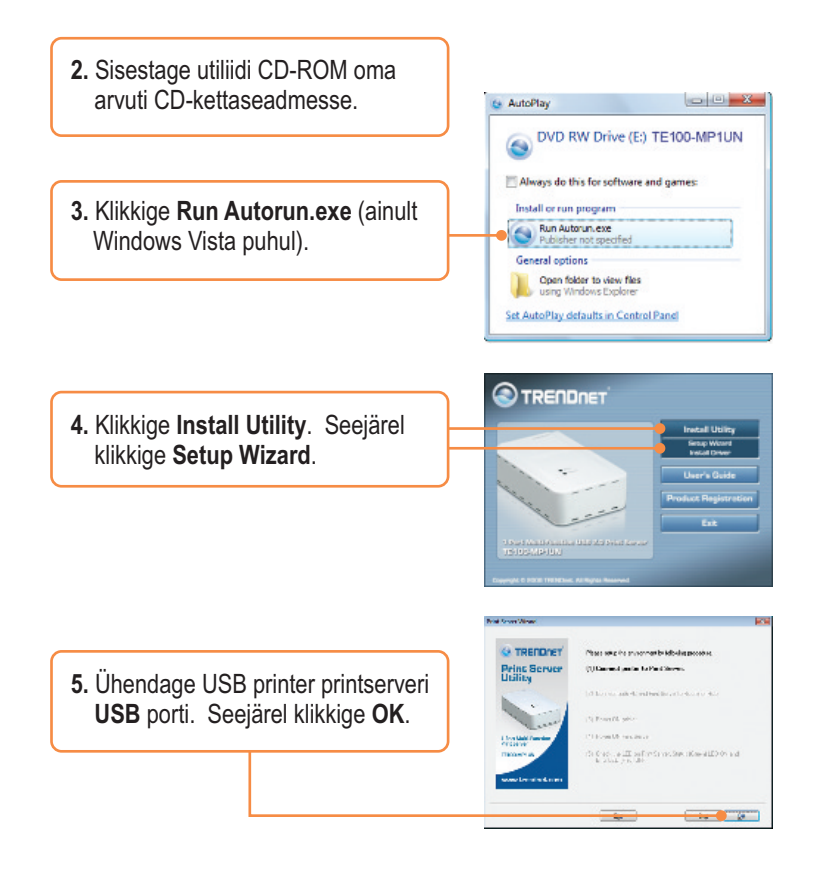

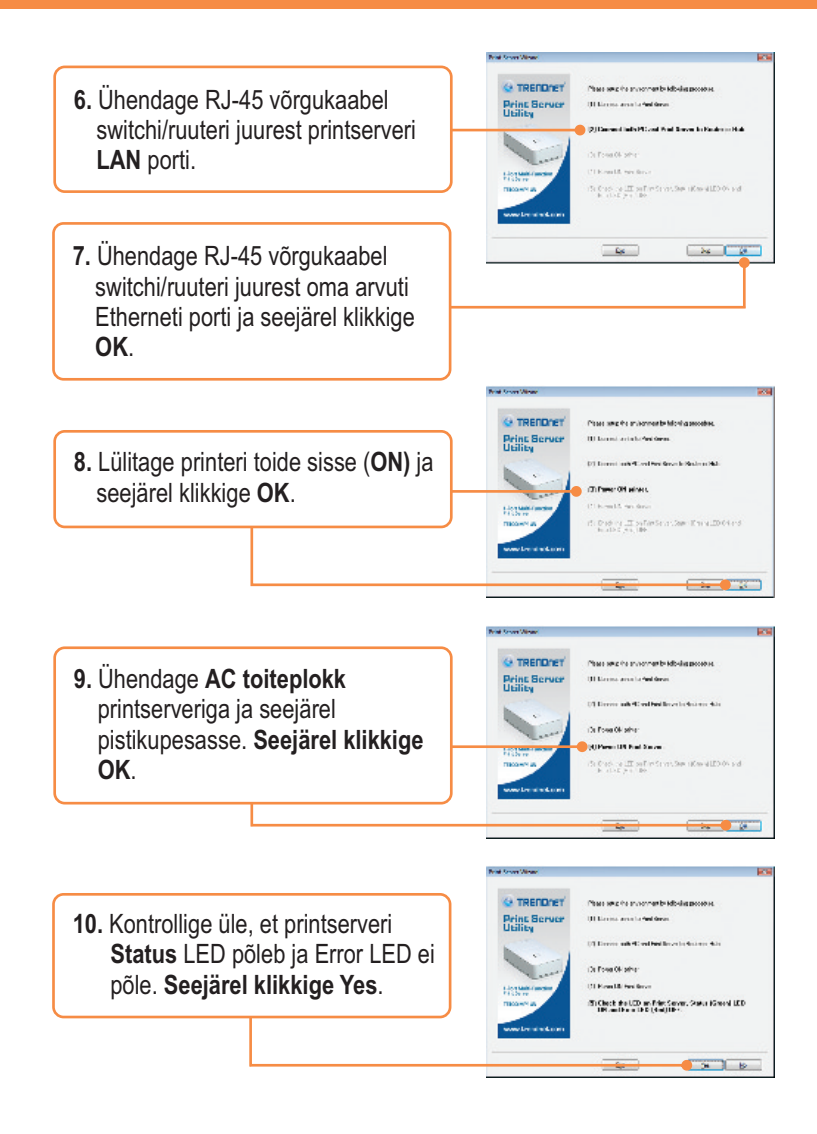

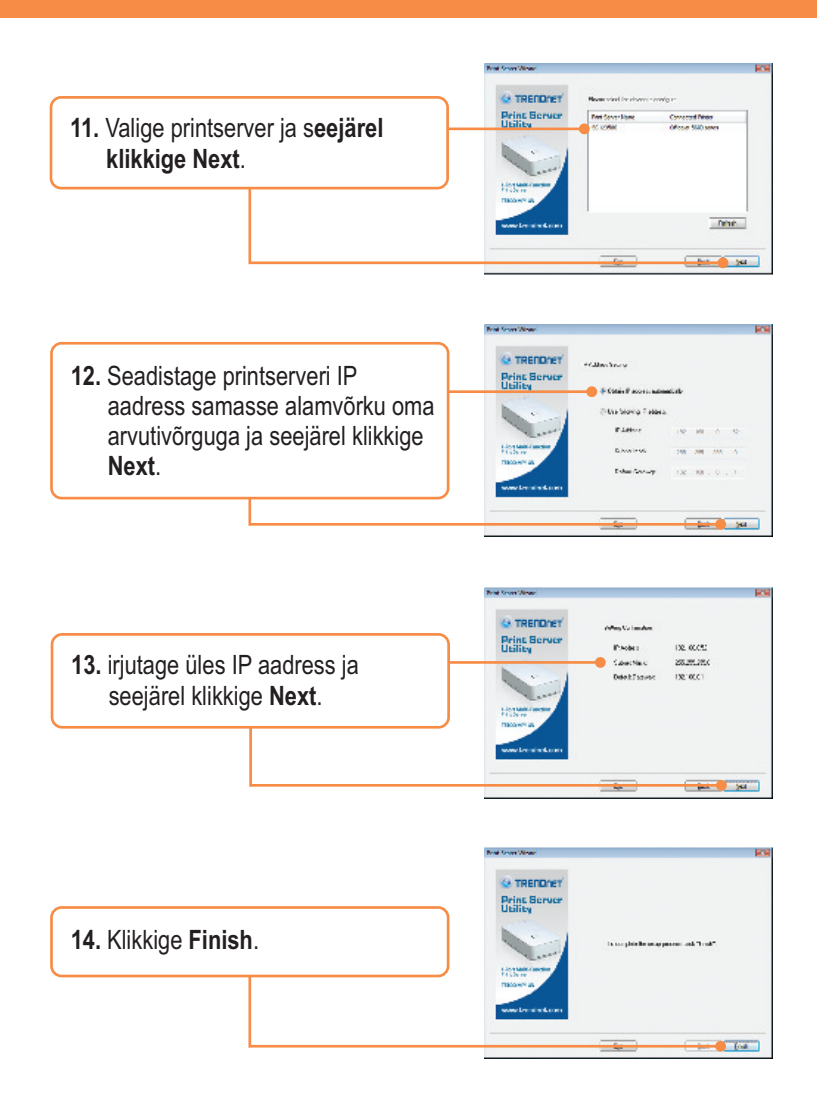

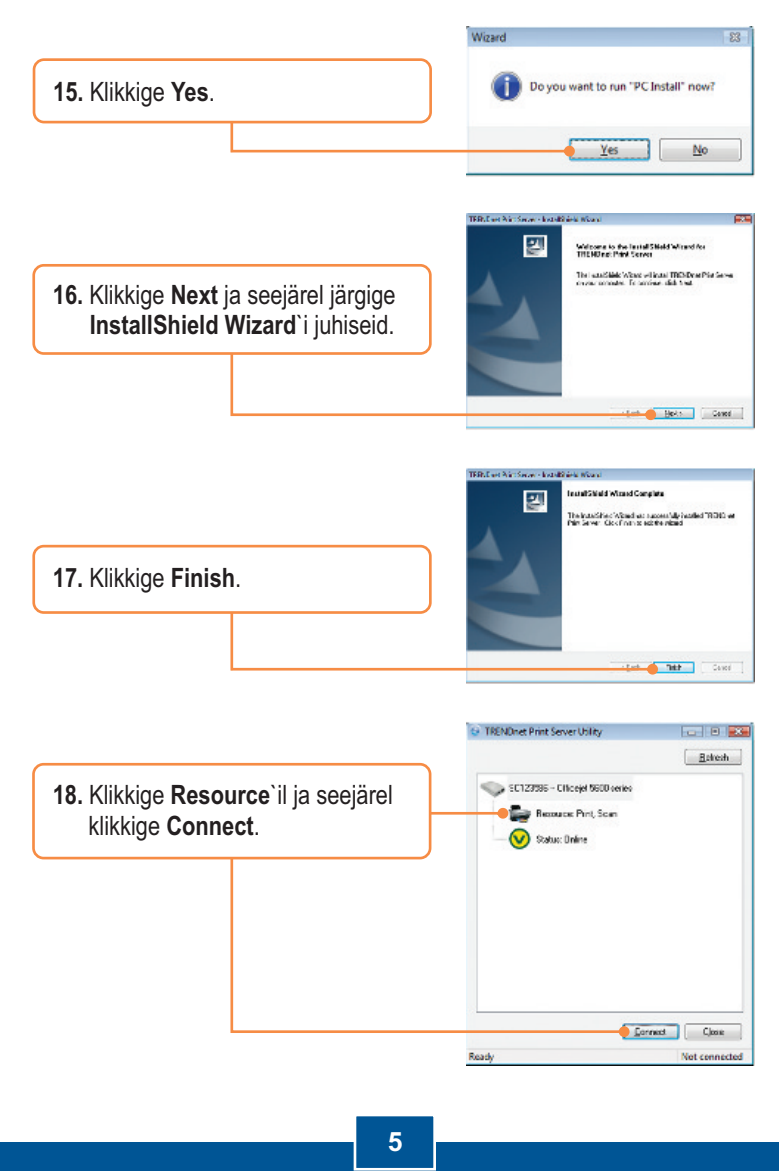

Eesti

19. Ekraanile ilmub printeri draiveri viisard. Printeri paigaldamiseks järgige printeri draiveri viisardit.
20. Klikkige OK.

#### Printserveri paigaldamine on lõppenud.

Täpsemat teavet **TE100-MP1UN** seadistamise ja edasijõudnud valikute kohta leiate kasutusjuhendist utiliidi CD-plaadil (inglise keeles) või TRENDneti veebilehelt www.trendnet.com.

Teie seadmete registreerimine Et kindlustada teid parima teeninduse ja toega, palun leidke moment, et registreerida teie toode OnLines - www.Trendnet.com/register Täname, et te valisite TRENDnet'i.

## 3. Printimine

<u>Märkus:</u> Printserverit saab korraga kasutada ainult üks kasutaja. Kui see kasutaja on printserveri kasutamise lõpetanud, saab seda kasutada järgmine kasutaja.

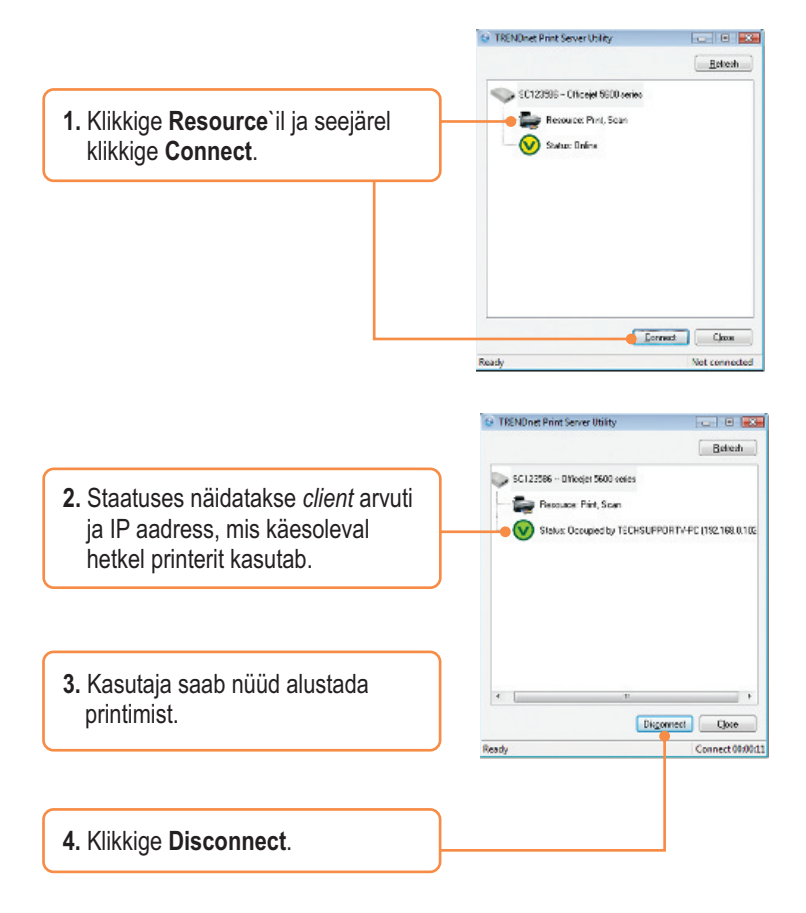

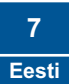

## 4. Faksimine

<u>Märkus:</u> Printserverit saab korraga kasutada ainult üks kasutaja. Kui see kasutaja on printserveri kasutamise lõpetanud, saab seda kasutada järgmine kasutaja.

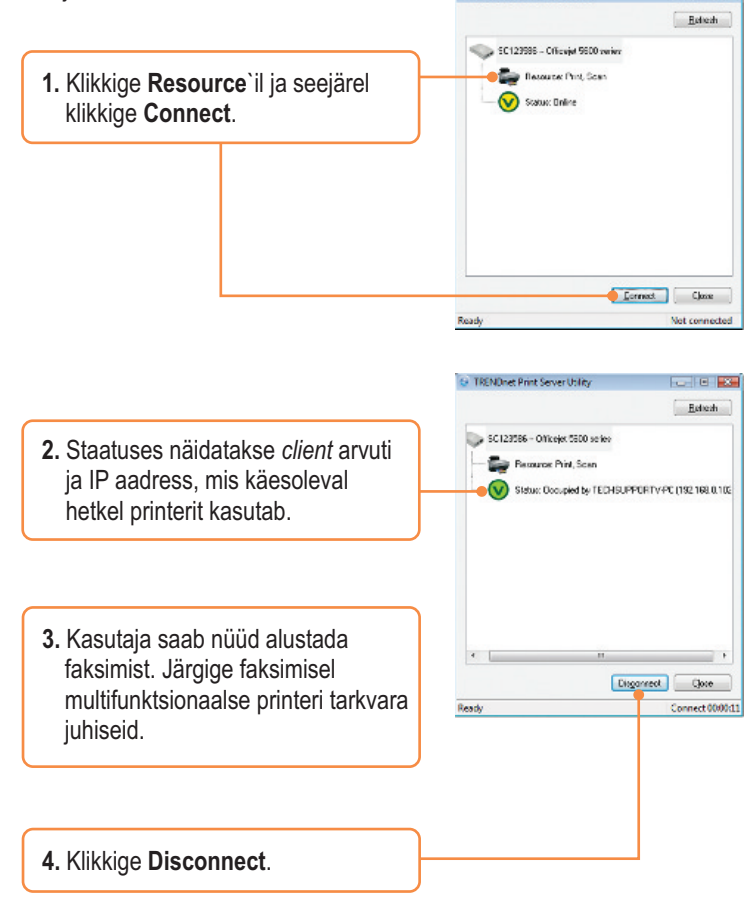

### 5. Skänner

Märkus: Printserverit saab korraga kasutada ainult üks kasutaja. Kui see kasutaja on printserveri kasutamise lõpetanud, saab seda kasutada järgmine kasutaja.

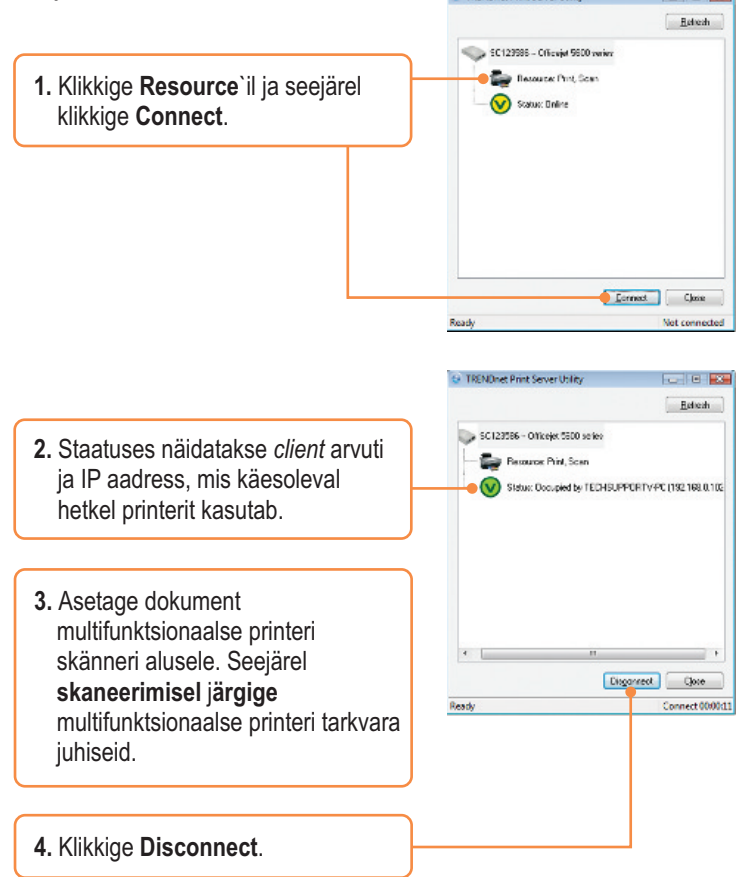

#### K1. Ma sisestasin utiliidi CD-ROMi oma arvuti CD-kettaseadmesse, aga paigaldamise menüü ei ilmunud automaatselt. Mida ma peaksin tegema?

V1. Windows 2000/XP korral, kui paigaldamise aken ei ilmunud automaatselt, klikkige Start nupul, seejärel Run nupul, sisestage tekstiväljale D:\autorun.exe, kus 'D' tähistab teie CD-ROM kettaseadet, seejärel vajutage klaviatuurilt ENTER klahvi. Windows Vista korral, kui paigaldamise aken ei ilmunud automaatselt, klikkige Start nupul, seejärel Start Search boksil, sisestage tekstiväljale D:\autorun.exe, kus 'D' tähistab teie CD-ROM kettaseadet, seejärel vajutage klaviatuurilt ENTER klahvi.

### K2. Paigaldamise viisard/utiliit ei leia printserveri ja/või printerit/salvestusseadet. Mida ma peaksin tegema?

V2. Esiteks, kontrollige veelkord üle riistvara ühendused; veenduge, et printserver ja printer on sisse lülitatud (ON). Veenduge, et RJ-45 võrgukaabel on korrektselt printserveri ja switchi/ruuteriga ühendatud. Teiseks, blokeerige mistahes tulemüüri tarkvaraprogrammid nagu näiteks ZoneAlarm või Norton Internet Security. Kui arvuti kasutab Windows XP või Vistat, blokeerige sisseehitatud tulemüür. Kolmandaks, klikkige Refresh. Neljandaks, Eemaldage printserveri toide, oodake 15 sekundit, seejärel pistke toide printserveri taha tagasi.

#### K3. Paigaldamise viisard/utiliit ei leia printerseadet. Mida ma peaksin tegema?

V3. Esiteks, veenduge, et printeril on toide sees ja see on ühendatud printserveriga. Teiseks, ühendage printer teise USB kaabliga. Kolmandaks, tehke printserverile alglaadimine. Võtke nõel või kirjaklamber ja vajutage sellega printeri reset nuppu 15 sekundit ja seejärel laske lahti.

#### K4.Ma ei saa printserverisse printida. Mida ma peaksin tegema?

V4. Esiteks, veenduge, et Te järgite täpselt osas 2 näidatud printserveri paigaldamise punkte. Teiseks, paremklikkige utiliidis printserveril ja klikkige connect. Kui teine kasutaja kasutab printserverit, peate Te ootama, kuni ta kasutamise lõpetab. Kolmandaks, kui Te olete printserveriga ühenduses ja olete mõne minuti jooksul tegevusetult, ilmub ekraanile hoiatusteade. Kui te sellele ei reageeri minuti jooksul, siis katkestatakse Teie ühendus printserveriga automaatselt. Te peate uuesti printserveriga ühenduse saama.

#### K5. Saan printida testlehte, aga ei saa midagi printida Microsoft Wordist või mõnest teisest rakendusest.

V5. Seadke uus paigaldatud printer oma arvutis vaikimisi (default) printeriks. Klikkige Start ja seejärel Printers & Faxes ja veenduge, et Teie printer on märgistatud.

#### K6.Ma seadistasin oma printserveri selliselt, et see saaks DHCP serverist automaatselt IP aadressi, ja nüüd ma ei saa siseneda printserveri veebiutiliiti.

V6. Printserveri IP aadressi leidmiseks avage printserveri häälestamise viisard (vaadake osast 3. Printserveri seadistamine).

#### K7. Kuidas eemaldada arvuti printserveri kasutajate hulgast?

V7. Kui kasutaja on olnud tegevusetult 5 minutit, siis katkestatakse kasutaja ühendus automaatselt. Samuti saate Te eemaldada arvuti kasutajate hulgast, kui lülitate printserveri toite välja ja panete selle seejärel sisse tagasi.

Kui teil endiselt esineb probleeme või on küsimusi **TE100-MP1UN** kohta, lugege lisateavet kasutusjuhendist utiliidi CD-ROMilt (Inglise keeles) või võtke ühendust Trendneti tehnilise toe osakonnaga.

#### Sertifikaadid:

Seade on testitud ning vastab FCC ja CE reeglitele.

Seade vastab järgmistele tingimustele:

(1) Seade ei tohi põhjustada ohtlikke häireid.

(2) Seade peab võtma vastu kõiki signaale, sealhulgas signaale, mis võivad põhjustada soovimatuid häireid seadme töös.

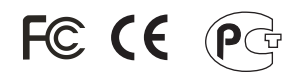

Elektr- ja elektroonikatoodete jäätmeid ei tohi ära visata koos olmejääkidega. Abivahendite olemasolu korral palume ümbertöötlemiseks sorteerida. Jäätmete ümbertöötlemise kohta küsige nõu oma kohalikult jaemüüjalt.

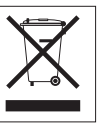

MÄRKUS: TOOTJA EI VASTUTA ÜHEGI TV VÕI RAADIO HÄIRE EEST, MIS ON PÕHJUSTATUD SEADME LUBAMATUST ÜMBEREHITAMISEST. IGASUGUNE ÜMBERMODIFITSEERIMINE TÜHISTAB AUTORIVASTUTUSE SEADMELE.

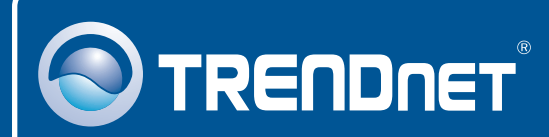

#### **Product Warranty Registration**

Please take a moment to register your product online. Go to TRENDnet's website at http://www.trendnet.com/register

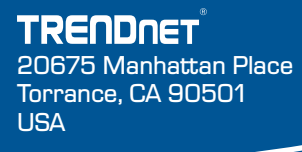

Copyright ©2008. All Rights Reserved. TRENDnet.